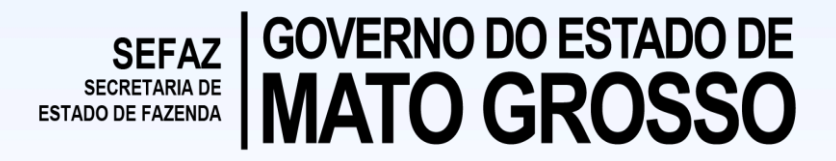

## Procedimento de recolhimento do ICMS Substituição Tributária

Operações Interestaduais

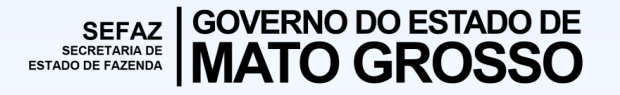

A Gerência de Apoio a Fiscalização sobre Substituição Tributária, unidade subordinada à Superintendência de Fiscalização, visando a melhoria dos procedimentos de fiscalização, redução dos números de aplicações de penalidades e dos processos de impugnação de lançamentos, informa a todos os contribuintes domiciliados em outras unidades da federação, não credenciados como substitutos tributários, o devido procedimento de recolhimento do ICMS Substituição tributária efetuado por Documentos de Arrecadação- DAR e Guia Nacional de Recolhimento de Tributos Estaduais - GNRE:

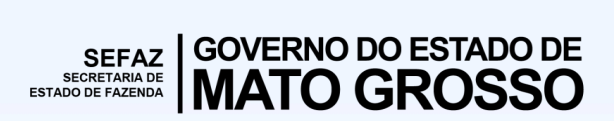

## 1 – Vinculação automática:

Nas operações oriundas de não credenciados substitutos tributários, a SEFAZ-MT disponibiliza a ferramenta eletrônica de vinculação do DAR/GNRE com as respectivas notas fiscais eletrônicas, evitando assim informações equivocadas quanto a regularidade dos recolhimentos.

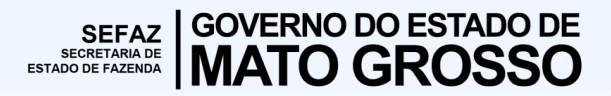

No portal da Sefaz-MT, selecione:

1º Passo

https://www.sefaz.mt.gov.br/arrecadacao/darlivre/menudarlivre

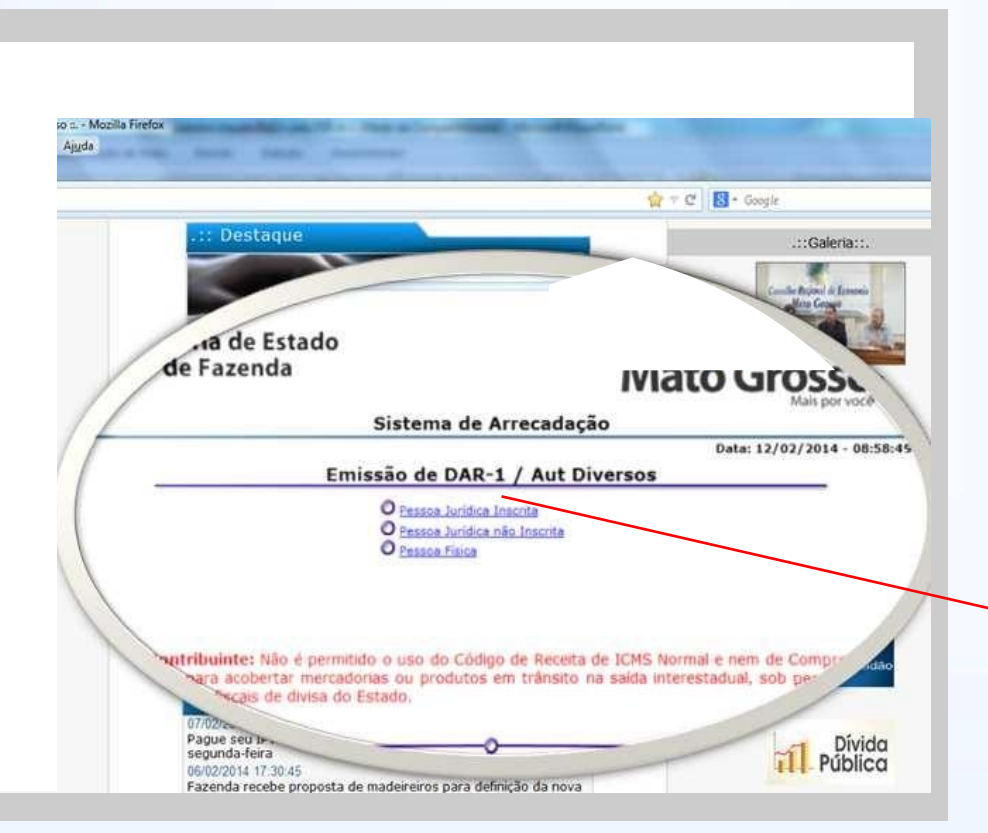

Para recolhimento efetuado por contribuinte não credenciado substituto tributário, utilizar o link de pessoa jurídica não inscrita.

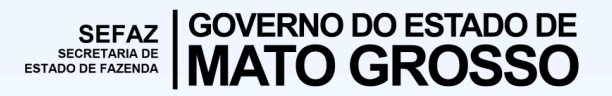

### 2º Passo

|          | Sistema de     | Arrecadação    | <b>)</b> |                       |
|----------|----------------|----------------|----------|-----------------------|
| Cons     | ulta Pessoa lu | utídica Não 1  | Inscrita | Data: 12/02/2014 - 09 |
| <br>cons |                | andred Heo I   |          |                       |
|          | CNP1           | uo contribuint | 8        |                       |
|          | citi y         |                |          |                       |
|          | Confirmar      | Retornar       |          |                       |
|          |                |                |          |                       |
|          |                |                |          |                       |
|          |                |                |          |                       |
|          |                |                |          |                       |
|          |                |                |          |                       |

Na opção: "Especificação da receita" Escolha entre os seguintes códigos: •2550;

1538

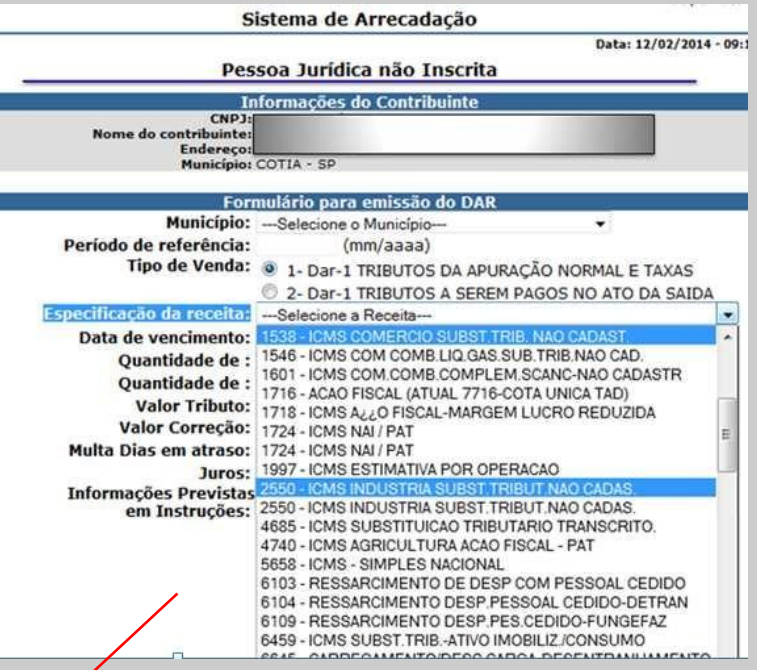

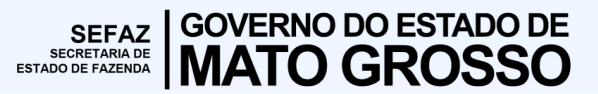

#### 3º Passo

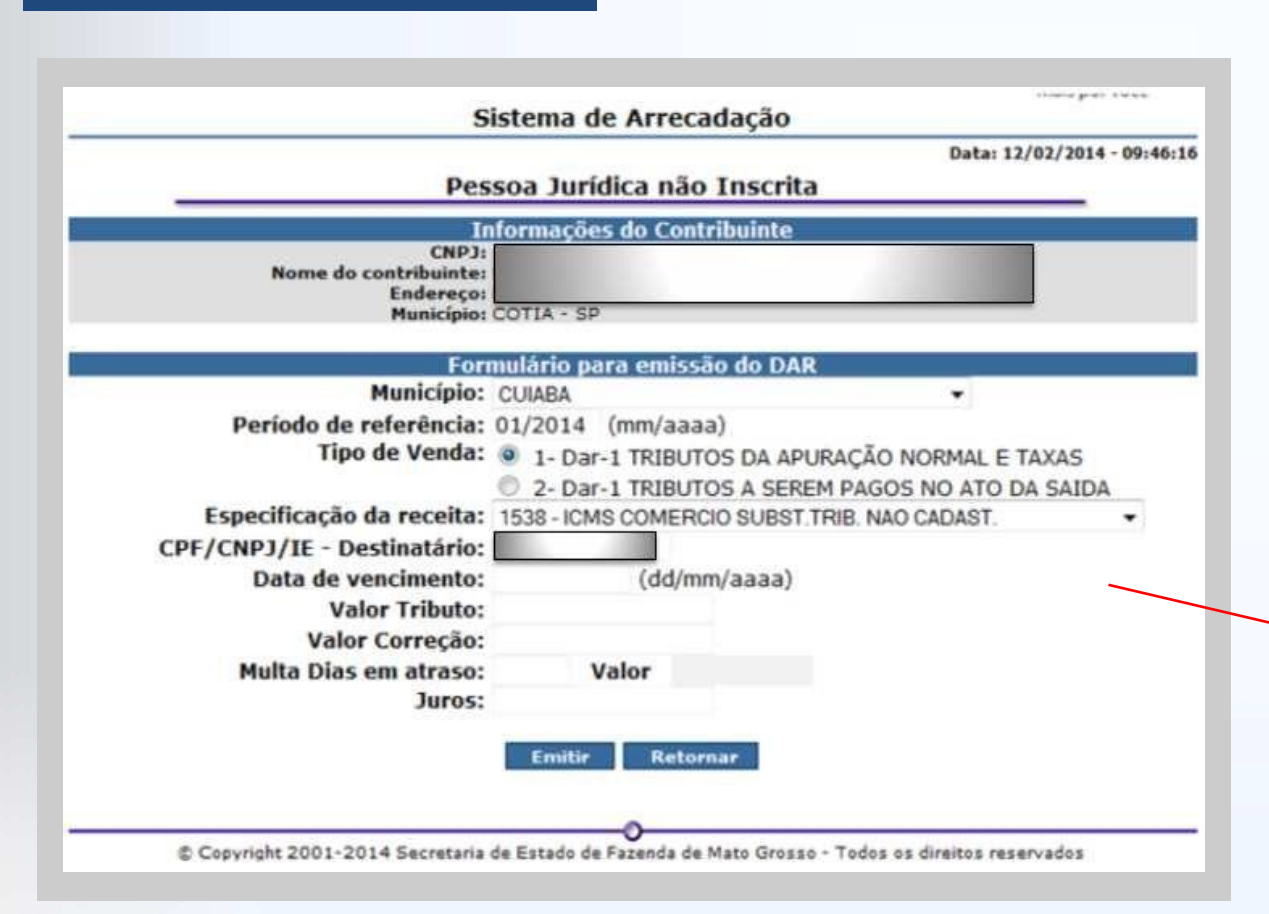

#### Atenção

Uma guia de recolhimentos realizado por um Fornecedor não poderá conter Notas Fiscais de diferentes Inscrições, por isso só é permitido o recolhimento de N o t a s F i s c a i s d e u m a mesma Inscrição Estadual por Guia.

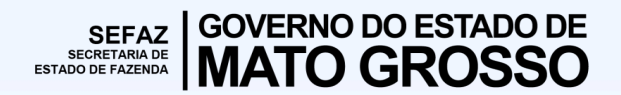

## 4º Passo

|                   |                              |                               | Data: 12/02/2      | 2014 - 09:4 |
|-------------------|------------------------------|-------------------------------|--------------------|-------------|
|                   | Pe                           | ssoa Jurídica não Inscrita    | 3                  |             |
|                   | In                           | formações do Contribuinte     |                    |             |
|                   | (NP)<br>Nome do contribuinte |                               |                    |             |
|                   | Endereço                     |                               |                    |             |
|                   | Municipio                    | COTIA - SP                    |                    |             |
|                   | Form                         | nulário para emissão do DA    | R                  |             |
|                   | Município                    | : CUIABA                      |                    |             |
|                   | Período de referência        | : 01/2014 (mm/aaaa)           |                    |             |
|                   | Tipo de Venda                | 1- Dar-1 TRIBUTOS DA A        | PURAÇÃO NORMAL E 1 | TAXAS       |
|                   | en 191 m 1 1                 | 2- Dar-1 TRIBUTOS A SE        | REM PAGOS NO ATO D | A SAIDA     |
| ~                 | Especificação da receita     | 1538 - ILMS COMERCIO SUBST.T  | HIB. NAU CAUAST.   | •           |
| estina            | tario                        |                               |                    |             |
| nviar             | Arquivo de Notas :           |                               |                    |             |
|                   | NOTA FISCAL (Campo           | o digitável ou por Leitura de | e Código de Barra) |             |
| V <sup>e</sup> No | a Fiscal Nú<br>trônica       | mero / Chave NFE              | Data de Emi        | issão       |
| E.                | V                            |                               |                    |             |
|                   | V                            |                               |                    | _           |
| 3                 | V                            |                               |                    |             |
| Ŕ                 | V                            |                               |                    |             |
| 5                 | $[\mathcal{V}]$              |                               |                    |             |
| 5                 | <b>V</b>                     |                               |                    |             |
|                   | (V)                          |                               |                    |             |
| (                 | 1                            |                               |                    |             |
| )                 |                              |                               |                    |             |
| 0                 |                              |                               |                    |             |
|                   | Pat de la companya           |                               |                    |             |
|                   | Data de vencimento           | (dd/mm/aaaa)                  |                    |             |
|                   | Valor Correcão               |                               |                    |             |
|                   | talor correçau               | 00000000                      |                    | _           |
|                   | Multa Dias em atraso         | Valor                         |                    |             |

#### Atenção:

Inserir o CNPJ do contribuinte remetente que está recolhendo o ICMS ST.

Inserir os dados do contribuinte destinatário Mato-Grossense, de preferência o número da inscrição estadual.

No Campo <u>Notas Fiscais</u> é OBRIGATÓRIO o preenchimento do DANFE, pois é ele que vinculará o crédito no lançamento;

No campo de valor do tributo é imprescindível o recolhimento do imposto vinculado <u>a Lista de Preços Mínimos</u>, caso existir.

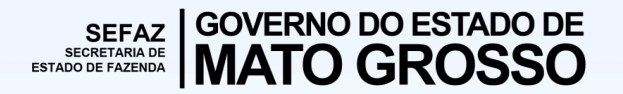

## GNRE – por operação

#### **Guia Nacional de Recolhimento de Tributos Estaduais – GNRE**

1) acessar o link do serviço de emissão de GNRE;

http://www.gnre.pe.gov.br/gnre/portal/GNRE Principal.jsp

- 2) entrar na opção de Guia Individual, gerar GNRE;
- 3) selecionar o estado de Mato Grosso e o código de receita;

#### **100099 - ICMS Substituição Tributária por Operação**

- 4) preencher os dados cadastrais (emitente) como contribuinte não inscrito;
- 5) no detalhamento da receita, selecionar:
- \*1538 ICMS Comércio substituição tributária não cadastrado
- \*2550 ICMS Indústria Substituto Tributário não cadastrado

6) insira obrigatoriamente os 44 dígitos da notas fiscal eletrônica cujo imposto está sendo recolhido;

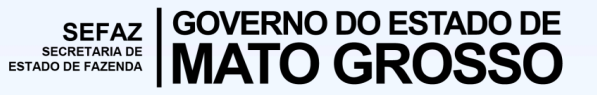

## Lista de Preços Mínimos

Prerrogativa conferida pela Lei Complementar nº 87, de 13 de setembro de 1996, no § 6º do seu artigo 8º, inserida no ordenamento mato-grossense conforme § 8º do artigo 13 combinado com artigo 12 da Lei nº 7.098, de 30 de dezembro de 1998, bem como com o artigo 81 do Regulamento do ICMS, aprovado pelo Decreto nº 2.212, de 20 de março de 2014;

A base de cálculo do imposto para fins de substituição tributária em relação às operações subseqüentes será o valor correspondente na tabela de preços mínimos fixado pela Secretaria de Estado de Fazenda. Consultar a lista de mercadorias no link.

https://www.sefaz.mt.gov.br/lpm/consulta/lpmvigente/consultar

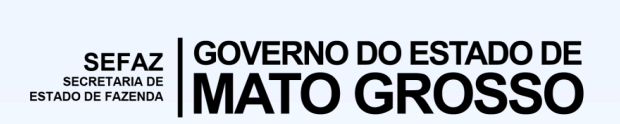

## 2 – Apuração Mensal

# Código de Receita – 2810 ICMS Substituição Tributária apuração Mensal

Procedimento privativo para os contribuintes credenciados como substitutos tributários no estado de Mato Grosso.

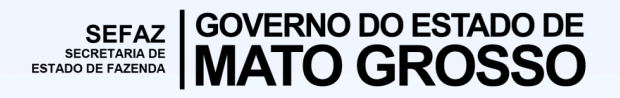

#### No portal da Sefaz-MT, selecione:

1º Passo

#### https://www.sefaz.mt.gov.br/arrecadacao/darlivre/menudarlivre

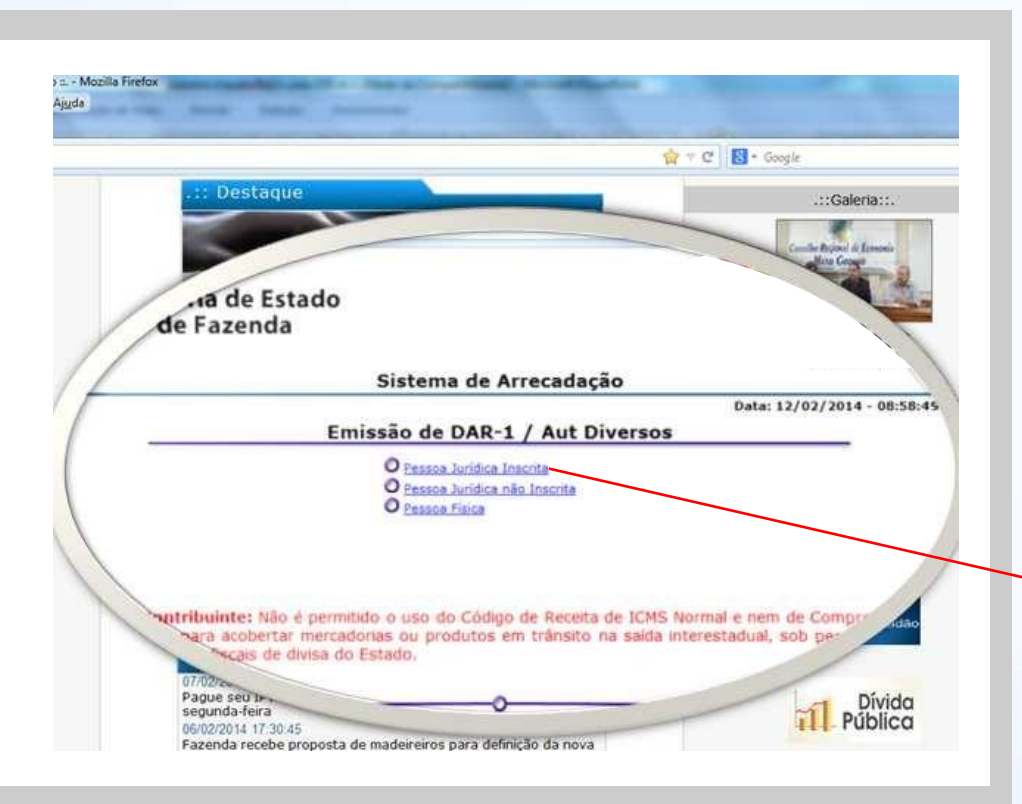

Procedimento privativo para contribuintes <u>credenciados</u> <u>substitutos tributários</u> no estado de Mato Grosso.

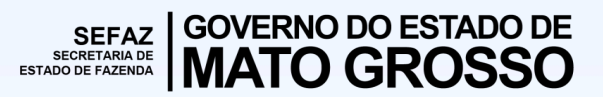

## 2º Passo – Código 2810

|                                                                | Formulário para emissão do DAR                                                                                                    |  |  |  |
|----------------------------------------------------------------|----------------------------------------------------------------------------------------------------|--|--|--|
|                                                                | Período de referência: (mm/aaaa)                                                                                                  |  |  |  |
| ecretaria de Estado                                            | Tipo de Venda: 💿 1- Dar-1 TRIBUTOS DA APURAÇÃO NORMAL E TAXAS                                                                     |  |  |  |
| de Fazenda                                                     | 2- Dar-1 TRIBUTOS A SEREM PAGOS NO ATO DA SAIDA                                                                                   |  |  |  |
|                                                                | Especificação da receita:Selecione a Receita                                                                                      |  |  |  |
| Sistema de Arrecadação                                         | 1538 - ICMS COMERCIO SUBST. TRIB. NAO CADAST.<br>Data de vencimento: 1619 - ICMS COMERCIO EVENTUAL CADASTRADO                     |  |  |  |
| Data: 12/02/2014 - 10:52:<br>Consulta Pessoa Jurídica Inscrita | Quantidade de : 1635 - ICMS GARANTIDO EVENTUAL CADASTRADO<br>1716 - ACAO FISCAL (ATUAL 7716-COTA UNICA TAD)                       |  |  |  |
| Identificação do Contribuinte                                  | Quantidade de : 1718 - ICMS A¿¿O FISCAL-MARGEM LUCRO REDUZÍDA                                                                     |  |  |  |
| Inscrição Estadual:                                            | Valor Tributo: 1997 - ICMS ESTIMATIVA POR OPERACAO                                                                                |  |  |  |
| Confirmar Retornar                                             | Valor Correção: 2001 - ICMS ESTIMATIVA DESCONTO<br>2001 - ICMS ESTIMATIVA FORMAÇÃO DE ESTOQUE                                     |  |  |  |
|                                                                | Multa Dias em atraso: 2005 - ICMS RECOLHI.PR¿VIO RES07/08 DEC 2686/10<br>2010 - ICMS ESTIMATIVA SIMPLIFICADA                      |  |  |  |
|                                                                | Juros: 2550 - ICMS INDUSTRIA SUBST TRIBUT.NAO CADAS.                                                                              |  |  |  |
|                                                                | Informações Previstas<br>3816 - ICMS SUBSTITUICAO TRIBUTARIA<br>em Instruções:<br>4885 - ICMS SUBSTITUICAO TRIBUTARIO TRANSCRITO. |  |  |  |
|                                                                | 4987 - ICMS SUBST. TRIB. TRANSCRITO-FORM. DE ESTOQ<br>5658 - ICMS - SIMPLES NACIONAL                                              |  |  |  |
|                                                                | 6459 - ICMS SUBST.TRIBATIVO IMOBILIZ./CONSUMO<br>6475 - ICMS SUBST.TRIB.IMPORTAO PORTO SECO                                       |  |  |  |

Na opção: "Especificação da receita" Escolha o código 2810

Obs.: Recolhimentos em outros códigos poderão causar dificuldades de vinculação ou quitação de outros débitos indevidamente.

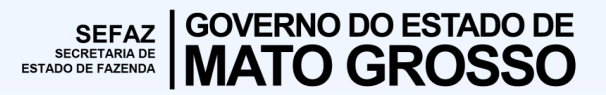

Gerência de Apoio a Fiscalização Sobre Substituição Tributária - GFST Superintendência de Fiscalização - SUFIS

Prezado Cidadão:

A Secretaria de Estado de Fazenda (Sefaz-MT) disponibiliza os seguintes canais de interação com o contribuinte:

Atendimento por e-mail

**Atendimento por telefone** (65) 3617-2900 – Plantão Fiscal (Atendimento Geral)